- 1. Go to Administration > Parish Funds
- 2. Click ADD NEW FUND in the top right hand corner
- 3. Assign a fund number and a fund description
- 4. If fund is related to Formation click Formation Fund checkbox
- 5. If fund is Recurring check Recurring checkbox, if the fund is not recurring (ex. multi year Capital Campaign) choose a start and end date
- 6. If Fund is non-deductible choose the non-deductible checkbox
- 7. If needs to be excluded from Tax Reports choose the Exclude from Tax Receipts checkbox
- 8. Add one or multiple Activities to the new fund
- 9. Click SAVE in the top right corner
- 10. You will now see the new fund in the list of PARISH FUNDS

| <u>命</u> Po | irish Funds |        | Q. Search for a fund |  |
|-------------|-------------|--------|----------------------|--|
| Fund #      | Description | Active |                      |  |
| 1           | offering    | 0      |                      |  |

|                                                            |                            |     |   | 9 |
|------------------------------------------------------------|----------------------------|-----|---|---|
| Fund                                                       |                            |     |   |   |
| Fund Number *                                              | Description *              |     |   |   |
|                                                            |                            |     |   |   |
| 1                                                          | Onening                    |     | 9 |   |
| Non-Deductibl                                              | Exclude from tax receipt   |     | à |   |
| I Non-Deductibl                                            | Exclude from tax receipt   |     | 9 |   |
| I Non-Deductibl                                            | E Exclude from tax receipt |     | à |   |
| I Non-Deductibl Fund Activities Add New Activity Activity* | E Exclude from tax receipt | 4 5 | 9 |   |